# PEER Contract Request Guide for GME Visiting Resident/Away Rotation Agreements

PEER stands for Paperless Environment for Electronic Review, and is the online portal for the Office of Contracts Management (OCM).

PEER intakes contracts of all kinds (research, services, etc). This document will guide you through the specifics of submitting to OCM the information required to initiate a GME Residency Agreement.

This guide and the PEER system is intended to handle the request phase only. Once your request is accepted by OCM, the contract must still be drafted, negotiated, and then signed by all parties.

To begin, go to PEER using the link https://peer.app.vumc.org

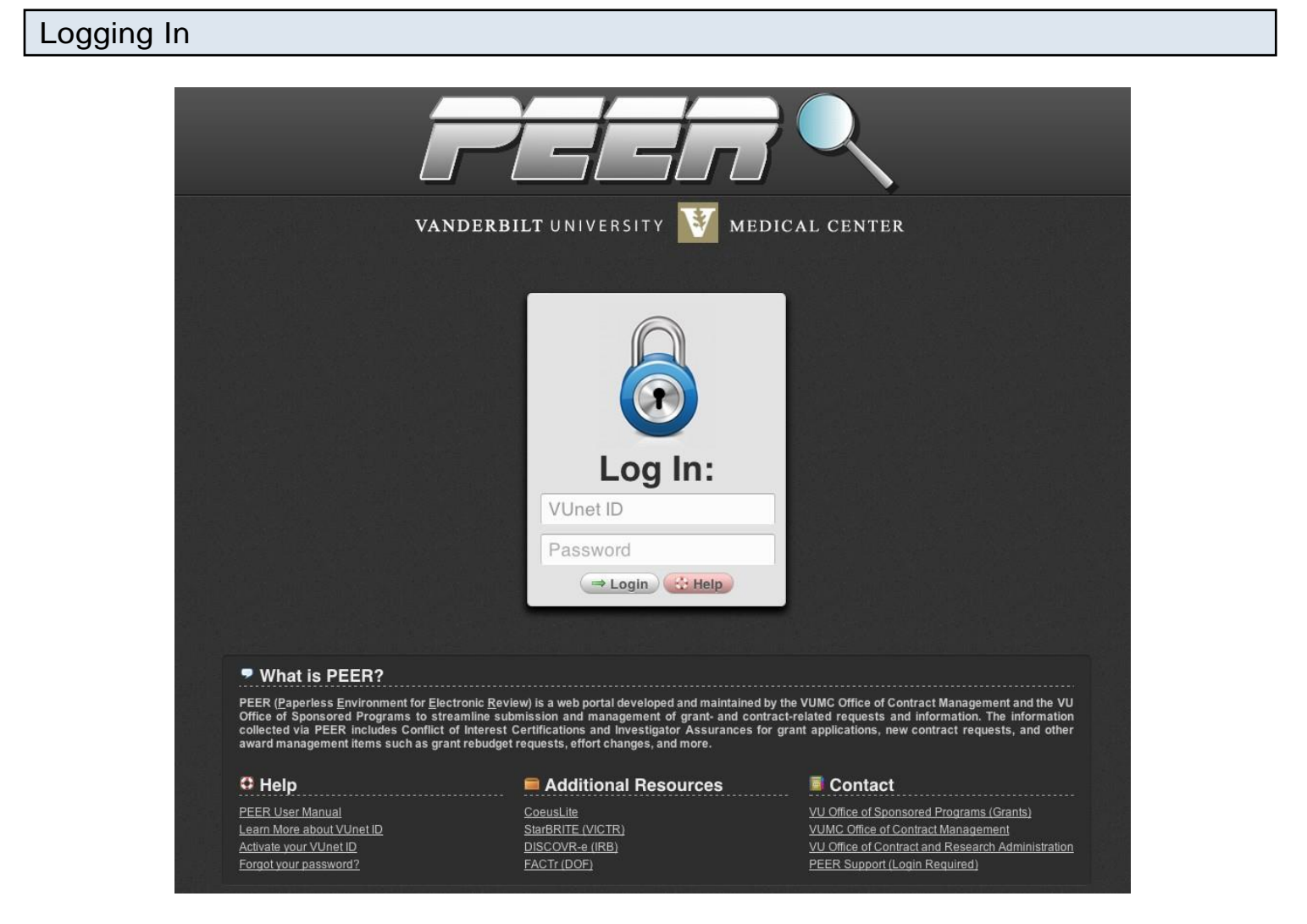

Once you have found the PEER login page, use your VUMC ID and e-password.

## Setting up a profile

| ew user Registra                                         | ition                                                                                               |
|----------------------------------------------------------|----------------------------------------------------------------------------------------------------|
| e do not have a user record fo                           | r you. Please create one now. This will be used to track your submissions, send notifications, etc. |
| VUnet ID                                                 | rennercr                                                                                            |
| Employee ID Code<br>(optional)<br>(get your ID code from | 0058285                                                                                             |
| HR)                                                      |                                                                                                    |
| Last Name                                                | Renner                                                                                              |
| First Name                                               | Christopher                                                                                         |
| Title                                                    |                                                                                                    |
| Home Department                                          | Grants & Contracts Management                                                                       |
| Email                                                    | chris.renner@Vanderbilt.Edu                                                                         |
| Phone Extension (X-<br>XXXX)                             | 2-7404                                                                                              |
| Are you Faculty?                                         | Select One +                                                                                        |
|                                                          |                                                                                                    |
|                                                          | Queberla                                                                                            |

If this is your first time using PEER, you will be asked to create an account before going any further. The employee ID field is preferred but <u>not required</u>.

## Log in again, find the Contracts menu

#### Home Grants Contracts Action Requests Help ?

#### Home

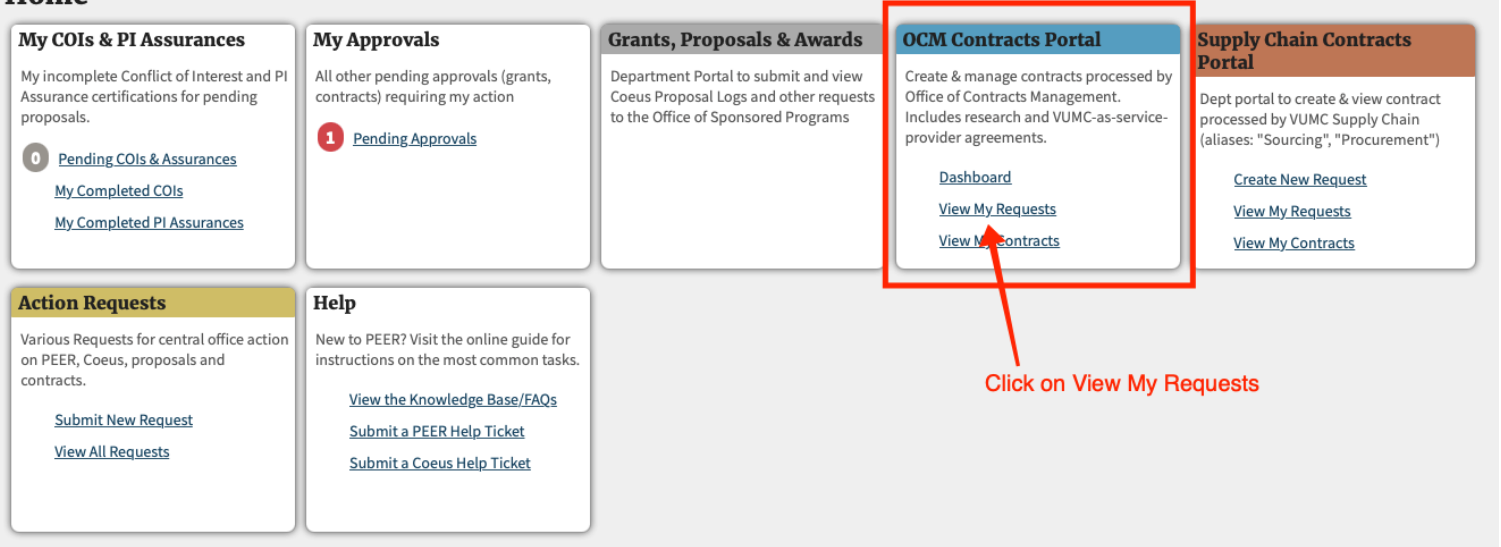

After creating your account, you'll be asked to log in again. This time you will be taken to the main menu. Click on "View My Requests" under the OCM Contracts Portal module to get started.

|               | con up/down  | quests to OCM<br>n arrows in a column heading to sort<br>records that are in "draft" or "rejecte | by that field.<br>d" status. | Click on the re        | equest ID # to         | go to the full req   | uest details page. Please delete any un-usec                                   | I drafts to keep the PEER                | O New I                | Request                        | C Help               | Export<br>You |
|---------------|--------------|--------------------------------------------------------------------------------------------------|------------------------------|------------------------|------------------------|----------------------|--------------------------------------------------------------------------------|------------------------------------------|------------------------|--------------------------------|----------------------|---------------|
| tems per pa   | age: 15 🗘    |                                                                                                  |                              |                        | Showing                | g: 1 - 15 of 274 its | em(s) / <b>19</b> pages                                                        |                                          |                        | Go to pag                      | ge: 1 0              | H H           |
| ID #          | VUMC#        | Type                                                                                             | Status                       | Date<br>Created        | PI/Resp.<br>Party      | Unit                 | Project Title                                                                  | Sponsor or Other Party                   | Dept.<br>Contact       | Linked<br>Grant or<br>Contract | Has All<br>Approvals | Searc         |
|               |              | 0                                                                                                | 0                            | <b>m</b>               |                        |                      |                                                                                |                                          |                        |                                |                      | Q             |
| C23821        |              | New Project (no existing VUMC#)                                                                  | Draft                        | 2016-03-24<br>03:23 PM | Galloway,<br>Kenneth   | Pharmacology         |                                                                                | National Institutes of<br>Health/Unknown |                        | <u>G1233</u>                   |                      | 1             |
| C23781        |              | New Project (no existing VUMC#)                                                                  | Draft                        | 2016-03-21<br>04:48 PM | Gurevich,<br>Eugenia   | Pharmacology         | Arrestins in neuronal death and survival                                       | National Institutes of<br>Health/Unknown | Harrison,<br>Dorothy   | <u>G334</u>                    | A                    | 0             |
| <u>C23761</u> |              | New Project (no existing VUMC#)                                                                  | Draft                        | 2016-03-17<br>01:57 PM | Renner,<br>Christopher | Pharmacology         | Redistribution of gangliosides: a novel<br>treatment strategy for Alzheimer's  | Duke University                          | Renner,<br>Christopher | <u>G2596</u>                   | A                    | 1             |
| <u>C23704</u> |              | New Project (no existing VUMC#)                                                                  | Draft                        | 2016-02-08<br>09:41 AM | McDonald,<br>Michael   | Pharmacology         | This contract has no title. The text you see here is a figment of your ima     |                                          | Embry,<br>Bryce        | <u>G33321</u><br><u>C23701</u> | A                    | Û             |
| <u>C23702</u> |              | New Project (no existing VUMC#)                                                                  | Draft                        | 2016-02-08<br>09:40 AM | McDonald,<br>Michael   | Pharmacology         | This title is written in invisible ink.                                        |                                          | Embry,<br>Bryce        | <u>G33321</u><br><u>C23701</u> | A                    | 1             |
| <u>C23703</u> | <u>51180</u> | New Project (no existing VUMC#)                                                                  | Assigned                     | 2016-02-08<br>09:40 AM | McDonald,<br>Michael   | Pharmacology         | Redistribution of gangliosides: a novel<br>treatment strategy for Alzheimer's  | Brown University                         | Embry,<br>Bryce        | <u>G33321</u><br><u>C23701</u> | ~                    |               |
| C23701        | 51160        | New Project (no existing VUMC#)                                                                  | Assigned                     | 2016-02-08<br>09:00 AM | McDonald,<br>Michael   | Pharmacology         | Redistribution of gangliosides: a novel<br>treatment strategy for Alzheimer's  | National Institutes of<br>Health/Unknown | Embry,<br>Bryce        | <u>G33321</u>                  | ~                    |               |
| C23686        |              |                                                                                                  | Draft                        | 2016-02-05<br>08:19 AM | Renner,<br>Christopher | Pharmacology         | Type III Transforming Growth Factor beta<br>Receptor in Coronary Vessel Develo |                                          | Renner,<br>Christopher | <u>G33360</u>                  | 4                    | 1             |
| C23684        |              |                                                                                                  | Draft                        | 2016-02-05<br>08:14 AM | Renner,<br>Christopher | Pharmacology         | Type III Transforming Growth Factor beta<br>Receptor in Coronary Vessel Develo |                                          | Renner,<br>Christopher | 6122                           | A                    | 1             |
| <u>C23683</u> |              |                                                                                                  | Draft                        | 2016-02-05<br>08:13 AM | Renner,<br>Christopher | Pharmacology         | Type III Transforming Growth Factor beta<br>Receptor in Coronary Vessel Develo |                                          | Renner,<br>Christopher |                                | A                    | 1             |
| <u>C23621</u> |              | New Project (no existing VUMC#)                                                                  | Draft                        | 2016-01-29<br>09:08 AM | Renner,<br>Christopher | Pharmacology         |                                                                                |                                          | Renner,<br>Christopher | <u>G33240</u>                  | A                    | 0             |
| C23601        |              | New Project (no existing VUMC#)                                                                  | Draft                        | 2016-01-28             | Renner,                | Pharmacology         |                                                                                |                                          | Renner,                | <u>G33240</u>                  | A                    | 1             |

This screen will show all of your contract requests to OCM, both pending and completed. Since this is your first request, the table may be empty. Click on the "New Request" button to create your new draft contract request.

| Clicking                         | g "proceed" will create a new, blank "draft" contract submission. You must then complete                                                                                                    |
|----------------------------------|----------------------------------------------------------------------------------------------------|
| the sub                          | mission before submitting to OCM for review. Drafts are maintained indefinitely or until                                                                                                    |
| deleted                          | manually.                                                                                                    |
| If the c                         | ontract is related to a Federal Grant or Federal Contract, PEER may require you to link the                                                                                                    |
| contrac                          | submission to an existing PEER Grant Application or Subaward Log, or to create a new                                                                                                    |
| Log lini                         | ked back to the contract submission. Further instructions are provided in Step 4 of the                                                                                                    |
| contrac                          | submission form.                                                                                                    |
| Data U                           | Jse Agreements and Confidentiality/Non-Disclosure Agreements may be emailed to OCM                                                                                                    |
| at <u>res</u>                    | <u>parch.contracts@vanderbilt.edu</u> and are not required to be sent through the PEER e-                                                                                                    |
| submi                            | ssion system.                                                                                                    |
| Amen                             | dments/extensions to existing agreements (should have a VUMC number) may be sent                                                                                                    |
| directl                          | y to the assigned Contract Analyst or emailed to <u>gcm.contracts@vanderbilt.edu</u> if the                                                                                                    |
| Analys                           | st is not known.                                                                                                    |
| If     p     v     v     c     s | you are submitting a Clinical Trial agreement, we strongly recommend beginning your roject in the StarBRITE Uber Module. StarBRITE:Uber will allow you to track the status of arious approval/regulatory requirements (Contracts, IRB, Grants, VICTR, etc.) of your verall project in a central location. <u>Click here to proceed to StarBRITE:Uber now</u> . Once you et up your project, you will be redirected here to begin the contract submission. |
|                                  | ance estimated this window by mistelyse slick "especie" to slope                                                                                                    |

After clicking "New Submission", a confirmation will pop up, just click "Proceed" to create the draft submission, or "cancel" to cancel. You will be taken directly into your new contract request.

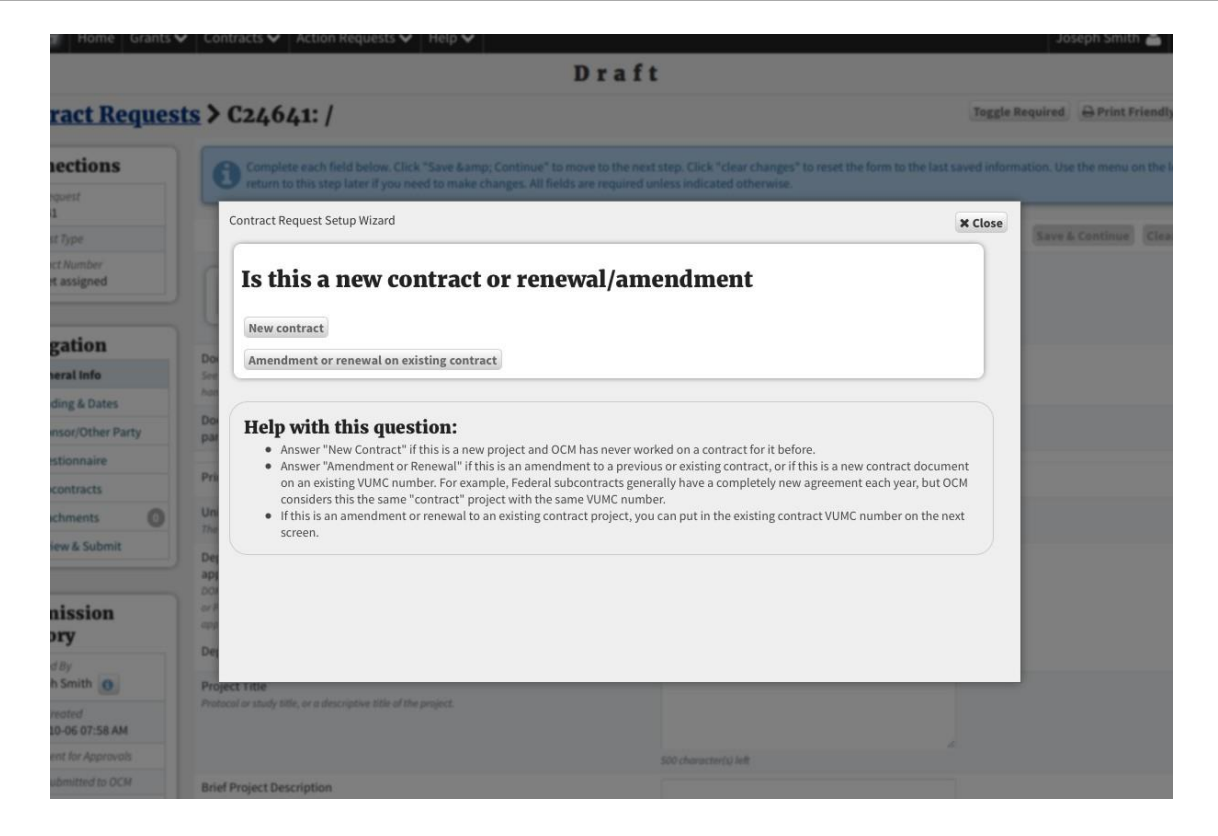

Upon entering the contract request, the Contract Request Setup Wizard opens automatically. This is a new feature as of the VU/VUMC split designed to guide the user to the correct type of contract request. Just answer each question until you reach the end of the wizard, at which point it should determine that you need a "Standard Contract Request".

The wizard answers will be as follows:

New or Renewal: New

Involves Research: No

Is VUMC getting or paying money: No money is changing hands

[Note, if there is a related financial arrangement such as with another large hospital, discuss with OCM prior to submission]

# Step 1: Complete the Wizard It looks like you need a ... Standard Contract Request Yes, I'm ready to start the contract request! ONo, go back!

In this case, PEER has correctly determined we need a standard request. Click the Yes buttonand PEER will prepare the request form with all the correct questions

Your contract request is now ready.

Click the button below to exit the wizard and begin entering information in the request.

Next Steps:

- You will need to complete the questions on each step of the request form.
- Click "Save & Continue" to move to the next step.
- Use the "Navigation" menu on the left to skip from step to step as necessary.
- Once complete, proceed to Step 7 to Validate and then Submit the request.

# → Get Started

Click Get Started to close the wizard and begin keying the rest of the data. If you open the wizard again, you will have to go back through all the questions.

# Step 1: General info

|                                                    | Draft                                                                                                    | :                                                           |                       |                    |         |
|----------------------------------------------------|----------------------------------------------------------------------------------------------------|-------------------------------------------------------------|-----------------------|--------------------|---------|
| Contract Reques                                    | <u>ts</u> > C24641: /                                                                                                    |                                                             | Toggle Required       | 🔒 Print Friendly   | C Help  |
| Connections                                        | Complete each field below. Click "Save & Continue" to move to the next                                                                                                    | step. Click "clear changes" to reset the form to the last s | aved information. Use | the menu on the le | ft to   |
| This Request<br>C24641                             | return to this step later if you need to make changes. All fields are required un                                                                                                    | nless indicated otherwise.                                  |                       |                    |         |
| Request Type<br>New Project (no existing<br>VUMC#) |                                                                                                    |                                                             | Save &                | Continue           | Changes |
| Contract Number<br>Not yet assigned                | Wizard Answers <sup>Q</sup><br>Is this a new contract or renewal/amendment New Project (no existing VUMC                                                                                              | 5#)                                                         |                       |                    |         |
| Navigation                                         | Does this contract involve research? No                                                                                                    |                                                             |                       |                    |         |
| 1. General Info                                    | Request Type: Standard                                                                                                    |                                                             |                       |                    |         |
| 2. Funding & Dates                                 |                                                                                                    | 🖉 Run Wizard Again                                          |                       |                    |         |
| 3. Sponsor/Other Party                             |                                                                                                    |                                                             |                       |                    |         |
| 4. Questionnaire                                   | Does this contract include outgoing Federal dollars?                                                                                                    | Select one   Select one                                     |                       |                    |         |
| 5. Subcontracts                                    | See the blue help button for detailed explanation. The answer should be specific to the contract at<br>hand (this contract, not the whole project). (Always answer "no" for VA IPAs)                  |                                                             |                       |                    |         |
| 6. Attachments                                     | Does this project involve a visiting resident/fellow/housestaff or away rotation as                                                                                                    | Select one ¢                                                |                       |                    |         |
| 7. Review & Submit                                 | part of the Graduate Medical Education (GME) program?                                                                                                    |                                                             |                       |                    |         |
|                                                    | Principal Investigator or Project Responsible Person                                                                                                    | Find                                                        |                       |                    |         |
| Submission<br>History                              | Unit/Department<br>The department this project will belang to.                                                                                                    | Find                                                        |                       |                    |         |
| Created By<br>Joseph Smith 🚯                       | Department Chair, Division Chief or delegated departmental approver (as<br>applicable)<br>DOM & Pediatrics users should enter their specific Division Chief or delegated approver, <u>NOT</u> the DOM | Find                                                        |                       |                    |         |
| Date Created<br>2016-10-06 07:58 AM                | or Peds Chair. Request will be automatically routed for DOM/Peds approval after Division Chief<br>approves.                                                                                           |                                                             |                       |                    |         |
| Date Sent for Approvals                            | Departmental Contact                                                                                                    | Find                                                        |                       |                    |         |
| Date Sent for Approvals                            | Departmental Contact                                                                                                    | Find                                                        |                       |                    |         |

<u>Step 1: General Info</u>: Now we're ready to fill out the submission form. Please note several important areas of the form:

- 1. The status bar, which currently shows "Draft"
- 2. The "Save & Continue" and "Clear Changes" buttons
- 3. The navigation menu on the left side

You may use the navigation menu to move freely through all 8 steps of the form at any time.

Before you submit the form in the end, PEER will check for incomplete information. So if you don't know the answer to a question on Step 1, move on to Step 2 and you can come back to Step 1 later. After filling out information, click "Save & Continue" to move to the next step.

Instructions for filling out Step 1:

Does this contract include outgoing federal dollars Always answer "no"

<u>Does this project involve GME?</u> Always answer "Yes" here. REMINDER: Be sure to upload the GME Checklist later on Step 6: Attachments. Visit the GME website or the last page of this guide for a copy of the checklist.

Enter the GME Rotation ID Enter the away rotation ID you received from the GME system here, or type "visiting" if the resident is coming to VUMC from somewhere else

<u>Requesting Division</u> Select "Hospital," since visiting residents are technically employees of the hospital and clinical fellows are usually paid by the department.

<u>Does project include research</u> For GME agreements, this will always be "no" even if the resident will be involved in research. Any such research would be covered in a separate agreement.

<u>Project Title</u> please provide a descriptive title, such as "Visiting Residency Agreement -Name of Resident - Name of School Resident is coming from." Or, in the case of away rotation, "Away Rotation Agreement - Name of Resident - Name of School Resident is going to."

Principal Investigator or Project Responsible Person This should be the GME program director in your department.

<u>Department Chair/Division Chief</u> The department chair or their designated approver for your area. If it is the same as the Project Responsible Person, just put them in this slot too. (they will appear twice but will only have to approve once)

<u>Department Contact</u> This field is optional. If you leave it blank, the contact will default to you as the submitter of this request. For GME Residency agreements, this should be your GME program coordinator or person assigned to manage the paperwork for visiting residents.

<u>Unit/Department</u> This should be your Department.

Are there any other Departments involved in this project Always answer "No" here.

<u>Is this project related to an existing agreement</u> Normally this should be "no." However, if you are submitting an amendment or extension to an existing residency agreement, mark this "yes." A text box will then appear, which you should enter into the contract number of the existing agreement, if you have it (usually will be something like "VUMC3XXXXX").

If this is a subcontract, enter the parent agreement's PEER number: Skip this, not applicable

<u>FedEx Overnight the original signed contracts?</u> If you need the originals sent FedEx, please provide your FedEx account number

# Step 2: Funding

| Connections                                           | Complete e                                                   | ach field below. Clic                                                | lick "S                  | k "Sav           | "Sav             | Save            | ve &         | 8     | &           | 81   | 21  | 20         | (          | . ( | . ( | . ( | . (        | C    | 0   | 0   | 0   | C  | C  | 0        | (   | (   | (   |     |     | (   | (   | (  | 0   | 0  | c  | c   | c  | 20 | 01       | n  | ti        | tir        | nı         | ue         | e'         | n   | te  | 0   | m          | 101        | ve         | to           | th           | ne   | n           | e>         | ĸt          | st        | tep        | . U         | se         | th  | ne         | m            | ier         | nu   | оп         | n th | he           | le   | ft          | to          | re        | et         | tu         | Irn         | to             | thi         | s st         | ер  | lat  | eri  | fyc  | ou r | iee   | d to | o r | ma  | ike   | ch   | nan | ges   | . All | fiel  | .ds   | req   | quir | red  | i ur | nle | les |
|-------------------------------------------------------|--------------------------------------------------------------|----------------------------------------------------------------------|--------------------------|------------------|------------------|-----------------|--------------|-------|-------------|------|-----|------------|------------|-----|-----|-----|------------|------|-----|-----|-----|----|----|----------|-----|-----|-----|-----|-----|-----|-----|----|-----|----|----|-----|----|----|----------|----|-----------|------------|------------|------------|------------|-----|-----|-----|------------|------------|------------|--------------|--------------|------|-------------|------------|-------------|-----------|------------|-------------|------------|-----|------------|--------------|-------------|------|------------|------|--------------|------|-------------|-------------|-----------|------------|------------|-------------|----------------|-------------|--------------|-----|------|------|------|------|-------|------|-----|-----|-------|------|-----|-------|-------|-------|-------|-------|------|------|------|-----|-----|
| This Request<br>C24641                                | otherwise i                                                  | ndicated.                                                            |                          |                  |                  |                 |              |       |             |      |     |            |            |     |     |     |            |      |     |     |     |    |    |          |     |     |     |     |     |     |     |    |     |    |    |     |    |    |          |    |           |            |            |            |            |     |     |     |            |            |            |              |              |      |             |            |             |           |            |             |            |     |            |              |             |      |            |      |              |      |             |             |           |            |            |             |                |             |              |     |      |      |      |      |       |      |     |     |       |      |     |       |       |       |       |       |      |      |      |     |     |
| Request Type<br>New Project (no existing<br>VUMC#)    | Budget Period                                                |                                                                      | -                        | 14-11            | 16               | 16              |              |       |             |      |     |            |            |     |     |     |            |      |     |     |     |    |    |          |     |     |     |     |     |     |     |    |     |    |    |     |    |    |          | ~  |           |            |            |            | 0.0        | 0)  |     |     |            |            |            |              |              |      |             |            |             |           |            |             |            |     |            |              |             |      |            |      |              |      |             |             |           |            |            |             |                |             |              |     |      |      |      |      |       |      |     |     | 1     | Sa   | ve  | & C   | ont   | inu   | e     | C     | lea  | ar C | Cha  | an  | ng  |
| Contract Number                                       | Start Date                                                   |                                                                      |                          | 1 (1011          | (1011)           | (101111         | mu           | ur.   | л.          |      |     |            |            | . 1 | . 1 | . 1 |            |      |     |     |     |    |    |          |     |     |     |     |     |     |     |    | '   |    |    |     |    |    |          |    | -10       | i with     | 1147       | 1-2        | UL         | 0)  |     |     |            |            |            |              |              |      |             |            |             |           |            |             |            |     |            |              |             |      |            |      |              |      |             |             |           |            |            |             |                |             |              |     |      |      |      |      |       |      |     |     |       |      |     |       |       |       |       |       |      |      |      |     |     |
| Not yet assigned                                      | Budget Period End<br>Date                                    |                                                                      | (fi                      | (for             | (forn            | (form           | rmat         | at:   | ot:         | t: \ | : 1 | : }        | : Y        | : Y | : Y | : Y | : Y        | Y    | Y   | Y   | Y   | Y  | Y  | Y        | 3   | 4   | 4   | 3   | 3   | 4   | 4   | Y  | Y   | Y  | Y  | Y   | 0  | Y  | Y        | Y  | •         | MI         | IM-        | 1-D        | DE         | D)  | 6   |     |            |            |            |              |              |      |             |            |             |           |            |             |            |     |            |              |             |      |            |      |              |      |             |             |           |            |            |             |                |             |              |     |      |      |      |      |       |      |     |     |       |      |     |       |       |       |       |       |      |      |      |     |     |
| Navigation                                            | ended)                                                       | Continuous Agr                                                       | greem                    | emer             | emen             | nent            | nt (d        | : (c) | (ch         | ch   | h   | h          | he         | the | the | the | he         | he   | he  | he  | he  | ne | ne | 76       | h   | h   | h   | h   | h   | h   | h   | he | 76  | 16 | e  | e   | e  | 20 | :k       | kı | to        | o î        | în         | ndi        | lic        | ca  | te  | e d | an         | op         | pen        | n-ei         | nd           | ea   | a           | gr         | ee          | em        | nen        | tw          | th         | no  | sp         | pec          | ific        | c ex | xpi        | irat | tior         | n di | ate         | 2)          |           |            |            |             |                |             |              |     |      |      |      |      |       |      |     |     |       |      |     |       |       |       |       |       |      |      |      |     |     |
| 1. General Info                                       | Direct Cost                                                  | \$                                                                   |                          |                  |                  | (               | (e.          | (e.g  | .g.         | g.   | g.  | g.         | <i>g</i> . | g.  | g.  | g.  | g. 1       | g. 1 | . 1 | . 1 | . 1 | .1 | .1 | ij       | ŀ   | ŋ.  | ŋ.  | ŋ.  | ŋ.  | ŋ.  | ŋ.  |    | ij  | 1  | 1  | f   | fi | fo | or       | rn | nc        | at         | nt:        | : 10       | 101        | 00  | 0,  | 1   | 00         | 0.0        | 00,        | 10           | 00           | .5   | 0 n         | 101        | t: J        | 1,0       | 000        | or          | 10         | 00  | )          |              |             |      |            |      |              |      |             |             |           |            |            |             |                |             |              |     |      |      |      |      |       |      |     |     |       |      |     |       |       |       |       |       |      |      |      |     |     |
| 2. Funding & Dates                                    | (ir no runaing, "0" or<br>leave blank)                       |                                                                      |                          |                  |                  |                 |              |       |             |      |     |            |            |     |     |     |            |      |     |     |     |    |    |          |     |     |     |     |     |     |     |    |     |    |    |     |    |    |          |    |           |            |            |            |            |     |     |     |            |            |            |              |              |      |             |            |             |           |            |             |            |     |            |              |             |      |            |      |              |      |             |             |           |            |            |             |                |             |              |     |      |      |      |      |       |      |     |     |       |      |     |       |       |       |       |       |      |      |      |     |     |
| 3. Sponsor/Other Party                                | Disable Auto<br>Calculation                                  | Check to disable al                                                  | e all auto               | auto-c           | uto-c            | to-ca           | calc         | lcu   | cul         | ul   | ul  | ule        | JIC        | ulo | ulo | ulo | ıla        | ıla  | la  | la  | la  | la | la | lo       | de  | ile | ile | ili | ili | ile | ile | le | le  | lo | la | a   | a  | at | tic      | 0  | ns        | IS (       | (e         | e.g        | g.         | . v | vł  | he  | n          | us         | ing        | д М          | od           | lifi | ed          | D          | ire         | eci       | t Co       | ost)        |            |     |            |              |             |      |            |      |              |      |             |             |           |            |            |             |                |             |              |     |      |      |      |      |       |      |     |     |       |      |     |       |       |       |       |       |      |      |      |     |     |
| 4. Questionnaire<br>5. Subcontracts<br>6. Attachments | Indirect Cost Rate<br>(if no funding, "0" or<br>leave blank) | % (e.g                                                               | (e.g. forr               | . forma          | forma            | rmat:           | at: 2        | : 29  | 29,         | 29,  | 9,  | 9,         | 9,         | 9,  | 9,  | 9,  | 9, .       | 9, 5 | , . | , . | , . | 1  | 1  |          | 7,  | э,  | э,  | э,  | э,  | э,  | э,  | 2, | 1,- |    | 1  | Ca. | 5  | 53 | 3.       | .5 | 5, 1      | n          | noi        | ot:        |            | 25  | 9   | or  | r.,        | 535        | 5)         |              |              |      |             |            |             |           |            |             |            |     |            |              |             |      |            |      |              |      |             |             |           |            |            |             |                |             |              |     |      |      |      |      |       |      |     |     |       |      |     |       |       |       |       |       |      |      |      |     |     |
| 7. Review & Submit                                    | Indirect Cost (auto<br>calculates)                           | \$                                                                   |                          |                  |                  |                 | 1 (          | 10    | 12          | 22   | 22  | 2          | 0          | 0   | 0   | 0   | 0          | 0    | 2   | 2   | 2   | 2  | 2  | 2        | 2   | 2   | 2   | 3   | 3   | 2   | 2   | 2  | 2   | 2  | 2  | *   |    |    | R        | te | 2-1       | -C         | Ca         | al         | lc         | :u  | l   | a   | te         | 0          |            |              |              |      |             |            |             |           |            |             |            |     |            |              |             |      |            |      |              |      |             |             |           |            |            |             |                |             |              |     |      |      |      |      |       |      |     |     |       |      |     |       |       |       |       |       |      |      |      |     |     |
| Submission                                            | Total Cost (auto<br>calculates)                              | s                                                                    |                          |                  |                  |                 |              |       |             |      |     |            |            |     |     |     |            |      |     |     |     |    |    |          |     |     |     |     |     |     |     |    |     |    |    |     |    |    |          |    |           |            |            |            |            |     |     |     |            |            |            |              |              |      |             |            |             |           |            |             |            |     |            |              |             |      |            |      |              |      |             |             |           |            |            |             |                |             |              |     |      |      |      |      |       |      |     |     |       |      |     |       |       |       |       |       |      |      |      |     |     |
| History                                               | Cost Center<br>Number (if                                    |                                                                      |                          |                  |                  |                 |              |       |             |      |     |            |            |     |     |     |            |      |     |     |     |    |    |          |     |     |     |     |     |     |     |    |     |    |    |     |    |    |          |    |           |            |            |            |            |     |     |     |            |            |            |              |              |      |             |            |             |           |            |             |            |     |            |              |             |      |            |      |              |      |             |             |           |            |            |             |                |             |              |     |      |      |      |      |       |      |     |     |       |      |     |       |       |       |       |       |      |      |      |     |     |
| Created By                                            | available)                                                   |                                                                      |                          |                  |                  |                 |              |       |             |      |     |            |            |     |     |     |            |      |     |     |     |    |    |          |     |     |     |     |     |     |     |    |     |    |    |     |    |    |          |    |           |            |            |            |            |     |     |     |            |            |            |              |              |      |             |            |             |           |            |             |            |     |            |              |             |      |            |      |              |      |             |             |           |            |            |             |                |             |              |     |      |      |      |      |       |      |     |     |       |      |     |       |       |       |       |       |      |      |      |     |     |
| Date Created<br>2016-10-06 07:58 AM                   | Fair Market Value<br>Certification                           | I hereby attest that my<br>and I and/or my depar<br>Please select \$ | my depo<br>partmen<br>\$ | depart<br>ment v | eparti<br>nent w | oartm<br>ent wi | rtme<br>will | ill n | ent<br>I re | rei  | nt  | nt,<br>ret | nt/        | nt/ | nt/ | nt/ | nt/<br>ret | eti  | et  | et  | et  | t/ | t/ | t/<br>et | et, | et  | et  | e   | e   | et  | et  | et | t/  | t/ | t/ | to  | to | 'd | tin<br>ŵ | n  | isi<br>ei | sia<br>evi | ion<br>vid | n/l<br>dei | /b1<br>201 | nce | e i | of  | es<br>f ti | s u<br>his | init<br>an | t ha<br>naly | as c<br>ysi: | s ii | ndi<br>n ti | luc<br>the | cte<br>e fo | ed<br>Ion | (or<br>m c | wi<br>of si | l co<br>pp | ond | duc<br>tin | ct j<br>ng i | prie<br>doe | cui  | to f<br>me | find | aliz<br>atio | on i | ior<br>in t | 1) c<br>the | an<br>e e | n a<br>eve | app<br>ven | pro<br>nt o | oprie<br>of ar | ate<br>1 au | fina<br>dit. | nci | al a | inal | ysis | to d | letei | rmii | ne  | tha | rt ti | he c | con | traci | cos   | ts re | fleci | t fai | ir m | nark | ket  | va  | zlı |
| Date Sent for Approvals                               | Required: A justifi                                          | cation of Fair Marke                                                 | ket Val                  | Value            | /alue            | aluer           | e m          | mu    | nu          | nu   | u   | u          | us         | us  | us  | us  | us         | us   | JS  | JS  | JS  | IS | IS | 15       | 19  | us  | us  | u   | u   | us  | us  | 19 | 19  | IS | S  | s   | s  | st | : 1      | b  | e         | 2 L        | un         | pl         | lo         | 02  | 20  | de  | ec         | 0          | n S        | Ste          | ep           | 6.   | 1           | h          | el          | p         | 1          |             |            |     |            |              |             |      |            |      |              |      |             |             |           |            |            |             |                |             |              |     |      |      |      |      |       |      |     |     |       |      |     |       |       |       |       |       |      |      |      |     |     |
| Date Submitted to OCM                                 | (,                                                           |                                                                      |                          |                  |                  |                 |              |       |             |      |     | 211        |            | 2/0 | 2/0 | 2/0 |            |      |     |     |     |    |    |          |     |     |     |     |     |     |     |    | 60. | 1  |    |     |    |    |          |    |           |            | . r        |            |            |     |     |     | 1.17       |            |            |              |              |      |             | -          |             | -1        | •          | -           |            |     |            |              |             |      | -          | -    | -            |      | -           |             |           |            |            | -           |                |             |              | -   | -    |      |      |      |       |      |     |     |       |      | -   | _     | _     |       |       |       |      |      |      |     |     |
| Date Accepted                                         |                                                              |                                                                      |                          |                  |                  |                 |              |       |             |      |     |            |            |     |     |     |            |      |     |     |     |    |    |          |     |     |     |     |     |     |     |    |     |    |    |     |    |    |          |    |           |            |            |            |            |     |     |     |            |            |            |              |              |      |             |            |             |           |            |             |            |     |            |              |             |      |            |      |              |      |             |             |           |            |            |             |                |             |              |     |      |      |      |      |       |      |     |     | 1     | Sa   | ve  | & C   | ont   | dinu  | ie    | C     | lea  | ar C | Chi  | an  | ng  |

<u>Step 2: Financial Information:</u> There's no funding in a residency agreement, but you need to provide a couple of dates.

If there will be a financial arrangement (e.g. in a large affiliation agreement with an institution like St Thomas or the VA), please discuss carefully with GME and OCM. The following instructions are not applicable to such contracts.

Instructions for filling out Step 2

## Budget Period Start Date

for Visiting Residents: this should be the date the visiting resident is scheduled to start at

#### Vanderbilt

for Away Rotations: this should be the date the Vanderbilt resident is scheduled to start at the other institution

<u>IMPORTANT</u>: If the start date is less than 90 days from the day you submit your contract to OCM (120 days for international rotations), OCM will not process the agreement. OCM needs sufficient time to craft, negotiate and secure signatures on the agreement. If you are inside this 90-day window (or 120 days for international rotations), please contact the GME office for further guidance. Please be sure to create your submissions as soon as possible to avoid this.

Budget Period end Date the end date for the resident's visit at Vanderbilt/Other Institution

Direct Cost enter "0"

Indirect Cost Rate enter "0"

Indirect Cost Will calculate to zero automatically

Total Cost Will calculate to zero automatically

Cost Center Number This is optional and should be left blank

<u>Fair Market Value Certification</u> This is required by legal. Even though there is no funding involved, you must answer "yes."

<u>Upload Fair Market Value Justification Document</u> Required by legal. Create a blank Word document and type "It is standard and accepted practice that there is no exchange of funds for this kind of agreement." Then save and upload the document into PEER in this spot. Legal requires verification that we are not giving away for free something we would normally charge for. This will be uploaded later in Step 6: Attachments

| ontract Reques                     | <u>sts</u> > C24641: /                                                                                  | Toggle Required                    | 🔒 Print Fri  | iendly 🛈 Hel   |
|------------------------------------|----------------------------------------------------------------------------------------------------|------------------------------------|--------------|----------------|
| Connections                        | Complete each field below. Click "Save & Continue" to move to the next step. Use the menu of            | on the left to return to this step | later if you | u need to make |
| This Request<br>C24641             | Changes. All fields required unless otherwise indicated.                                                |                                    |              |                |
| Request Type                       |                                                                                                    | Save & C                           | ontinue      | Clear Changes  |
| New Project (no existing<br>VUMC#) | Sponsor/External Party Grant Number, Agency Number,<br>Protocol or Contract Number                      |                                    |              |                |
| Contract Number                    | (if available)                                                                                          |                                    |              |                |
| Not yet assigned                   | Contract External Party/Counterparty (Name of the organization entering into this agreement with VUMC?) |                                    |              | Find           |
| Navigation                         | Contact Person<br>(whom does OCM need to contact to negotiate terms?)                                   |                                    |              |                |
| 1. General Info                    | Contact Person's Address                                                                                |                                    |              |                |
| 2. Funding & Dates                 | (optional)                                                                                              |                                    |              |                |
| 3. Sponsor/Other Party             |                                                                                                    |                                    |              |                |
| 4. Questionnaire                   |                                                                                                    |                                    |              |                |
| 5. Subcontracts                    |                                                                                                    | 250 character(s) left              |              | 6              |
| 6. Attachments                     | Contact Person's Email Address                                                                          |                                    |              |                |
| 7. Review & Submit                 | Contract Descende Dhane                                                                                 |                                    |              |                |

<u>Step 3: Sponsor/Other party Contact Info:</u> On this step, you will tell us about the other school that is sending/receiving a resident. OCM requires this information to know whom to contact so we can negotiate the agreement with them.

Instructions for Step 3

<u>Sponsor/Other Party Grant Number</u> This field is optional and will normally be blank for visiting resident agreements.

<u>Contract External Party/Counterparty – This is the name of the other institution we are</u> <u>negotiating/signing the agreement with</u> Please fill this field out under one of the following two scenarios:

Option 1: Visiting Resident [Resident will be coming to VUMC from another school] This should be the name of the school from where the resident is coming. Click on the FIND button and begin typing and PEER will try to match to existing entries. If the name is not in the list you will have an option to create a new entry.

Option 2: Away Rotation [Resident will be going from VUMC to another school] This should be the name of the school where our resident is going. Click on the FIND button and begin typing and PEER will try to match to existing entries. If the name is not in the list, you will have an option to create a new entry.

<u>Contact Person</u> This should be one of the following:

1) For Visiting Resident Agreements: Enter the administrative contact person of the school/organization from which the resident is coming.

- or-

2) Away Rotation Agreement: Enter the administrative contact person of the school/organization where our resident is going.

A Vanderbilt person should NOT be entered here. Contact Person should always be a non-VUMC person. Also, the contact person should not be the name of the resident doing the rotation.

<u>Contact Person's Address</u> This field is optional. Please enter the contact address of the contact person, if you have it.

Contact Person's Email Address This is required

<u>Contact Person's Phone</u> This is required. Please follow the format indicated on the screen.

# Step 4: Questionnaire

|                                                                                                    | Draft                                                                                                    |                  |
|----------------------------------------------------------------------------------------------------|----------------------------------------------------------------------------------------------------|------------------|
| Progress: 45%                                                                                                    | Complete each field below. Click "Save & Continue" to move to the next step. Use the menu on the left to step later if you need to make changes. All field required unless otherwise indicated.                                                                                                    | o return to this |
|                                                                                                    | 🔚 Save & Continue 🥥 C                                                                                                    | lear Changes     |
| Step 1: General Info                                                                                                    | If this is a research project, are Veterans Administration facilities to be used?<br>Select "No" if project is non-research and/or if the VA is other party/signatory to the contract                                                                                                    | Select one       |
| Step 2: Funding                                                                                                    | Do you have a draft contract?<br>If yes, you will attach the file in step 6. Answer "No" if you expect a contract but have not yet received from other party/sponsor                                                                                                    | Select one       |
| E Step 4: Questionnaire                                                                                                    | Are Human Subjects (including survey, interviews, registries, or tissue samples) to be used at Vanderbilt?                                                                                                    | Select one       |
| Step 5: Subcontracts                                                                                                    | Are Vertebrate Animals to be used at Vanderbilt?                                                                                                    | Select one       |
| Step 6: Attachments                                                                                                    | Will this project receive additional support from any other source (e.g. industry/government/foundation, funding/drug/other)?                                                                                                    | Select one       |
| Step 7: Comments                                                                                                    |                                                                                                    |                  |
| ⇒ Step 8: Review & Submit                                                                                                    | Is the PI or Responsible Person doing any related work for another party, including another private company or<br>governmental sponsor (e.g. NIH/PHS)? that would conflict with the work being done under this project? If yes,<br>please explain.                                                                                                    | Select one       |
| Submission History                                                                                                    | Did the PL or Responsible Person have any role in developing the scope of work/study design/protocol? If yes,                                                                                                    | <i>C</i>         |
| Created By John Smith                                                                                                    | please explain.                                                                                                    | Select one       |
| Image: Stream of the stream of the stream of the | Does the PI or Responsible Person anticipate any independent discoveries or inventions (other than the<br>sponsor's anticipated result) related to this project, or expect to make an improvement to or develop a new use<br>for the sponsor's drug or product? (A new use is a use beyond the sponosor's existing patent and/or FDA approved<br>treatment) | Select one       |
| late Submitted<br>o OCM<br>Date Accepted<br>Date Assigned                                                                                                    | Does any participant in the proposed project have a conflict situtation encompassed by the Vanderbilt<br>University Conflicts Policy with respect to this project?<br>Advance disclosure is required in accordance with the Conflicts Policy.                                                                                                    | Select one       |
| /UMC Number<br>Assigned Not yet assigned 🖉                                                                                                    | Is the PI/Responsible Person or any other VU employee or student participating in this project debarred,<br>suspended or otherwise excluded from or ineligible for Federal assistance programs or activities?                                                                                                    | Select one       |
| .ast Modified<br>Modified By                                                                                                    | Save & Continue                                                                                                    | lear Changes     |
| Additional Viewers                                                                                                    |                                                                                                    |                  |
| O Add                                                                                                    | This nane was created in 0.04 seconds                                                                                                    |                  |

<u>Step 4: Questionnaire:</u> Answer a series of questions about the contract. This step is designed primarily for research agreements, so most of the questions will not apply for residency agreements and will be answered "no."

#### Instructions for Step 4

If this is a research project, are VA facilities to be used answer "no"

<u>Do you have a draft agreement</u> If the other school has sent a draft contract, answer "yes", otherwise "no"

Are Human Subjects to be used at VUMC answer "no" Are

Vertebrate Animals to be used at VUMC answer "no"

<u>Will this project receive additional support from any other source</u> since there is no money changing hands for a residency/away-rotation agreement, this should be answered "no." OCM is generally not concerned with internal funding arrangements between departments, etc.

Is the PI/Responsible Person doing any related work for another party answer "no"

Did the PI/Responsible Person have any role in developing the scope of work answer "no"

Does the PI/Responsible Person anticipate any independent discoveries answer "no"

Does any participant have a conflict situation covered by the VUMC Conflicts Policy answer "no"

Is the PI/Responsible Person or any other VUMC employee or student on this project debarred, suspended or otherwise excluded from Federal assistance answer "no"

#### Step 5: Subcontracts

| Contract Submission                        | <u>s</u> > C395: /                                                                                                    |
|--------------------------------------------|----------------------------------------------------------------------------------------------------|
|                                            | Draft                                                                                                    |
| Progress: 60%                              | Complete each field below. Click "Save & Continue" to move to the next step. Use the menu on the left to return to this step later if you need to make changes. All field required unless otherwise indicated. |
|                                            | 🔚 Save & Continue ) ( 🤿 Clear Change                                                                                                    |
| 🔄 Step 1: General Info                     | Will this contract include additional outgoing subcontracts?                                                                                                    |
| Step 2: Funding                            | Do NOT answer "yes" if this contract is a itself a subcontract (that's not what we're asking). Answer "Yes" only if this contract will have additional subcontracts outgoing from it.                          |
| Step 3 Sponsor/Other Party                 | Click "Add Subcontract" to create a new draft contract submission linked back to this one. Do this for all known outgoin                                                                                       |
| E Step 4: Questionnaire                    | Subcontracts that will be under this contract (NO1 including this contract itself).                                                                                                    |
| Step 5: Subcontracts                       | O Add Outgoing Subcontract                                                                                                    |
| Step 6: Attachments                        | There are no Outgoing Subcontracts linked to this contract submission.                                                                                                    |
| Step 7: Comments                           |                                                                                                    |
| ⇒ Step 8: Review & Submit                  |                                                                                                    |
| Submission History                         |                                                                                                    |
| Created By John Smith                      |                                                                                                    |
| Creator Phone 0-0000                       |                                                                                                    |
| Date Created 2012-06-29 00:00:5            |                                                                                                    |
| Date Sent for<br>Approvals                 |                                                                                                    |
| Date Submitted<br>to OCM                   |                                                                                                    |
| Date Accepted                              |                                                                                                    |
| Date Assigned                              |                                                                                                    |
| VUMC Number<br>Assigned Not yet assigned 🖉 |                                                                                                    |
| Last Modified                              |                                                                                                    |
| Modified By                                |                                                                                                    |
| Additional Viewers 🕕                       |                                                                                                    |
| O Add                                      |                                                                                                    |
| Aud                                        | This page was created in 0.03 seconds                                                                                                    |

#### Step 5: Subcontracts:

#### Instructions for Step 5

<u>Will there be any outgoing subcontracts off this contract</u> This should always be answered "no" for residency/away-rotation agreements. If you have a question about whether a subcontract will be needed, please contact OCM for additional guidance.

Now click Save & Continue to move forward to Step 6.

|                                                    | Draft                                                                                                    |                                                                                                    |                                                                                                    |
|----------------------------------------------------|----------------------------------------------------------------------------------------------------|----------------------------------------------------------------------------------------------------|----------------------------------------------------------------------------------------------------|
| Contract Reques                                    | <u>ts</u> > C24641: /                                                                                                    | Toggle Required                                                                                                    | 🔒 Print Friendly 🛛 🖗 Help                                                                             |
| Connections                                        | Attach electronic copies of any files necessary for contract negotiation. OCM generally n<br>protocol or project scope of work; and 3) a budget (initial/draft OK), if applicable. <u>Click i</u><br>you do not have access to a scanner, or have documents with original signatures, please print<br>attachments after submission, you must first withdraw this request and then re-submit. | equires 1) the contract itself, unle<br>Here for a detailed description of<br>t this <u>Cover Sheet</u> and send via the | iss OCM will draft; 2) the<br><u>attachments to include</u> . If<br>e <u>courier service</u> . To add |
| Request Type<br>New Project (no existing<br>VUMC#) |                                                                                                    | Save 8                                                                                                    | Clear Changes                                                                                         |
| Contract Number<br>Not yet assigned                | Are you sending any documents via the courier service? [help] Select one 0                                                                                                    |                                                                                                    |                                                                                                    |
| Navigation                                         | Drag and drop file here to uploa                                                                                                    | ad                                                                                                    |                                                                                                    |
| 1. General Info                                    | Select an attachment type                                                                                                    | <u></u>                                                                                                    |                                                                                                    |
| 2. Funding & Dates                                 | Upload a File (Allowable files include Word, Excel, PDF and plain text. Editable versions are preferred rather t                                                                                                    | than PDF, if available)                                                                                                  |                                                                                                    |
| 3. Sponsor/Other Party                             | No attachments found for this item                                                                                                    |                                                                                                    |                                                                                                    |
| 4. Questionnaire                                   |                                                                                                    |                                                                                                    |                                                                                                    |
| 5 Subcontracts                                     |                                                                                                    |                                                                                                    |                                                                                                    |

<u>Step 6: Attachments:</u> Here, you will attach any documents (Word, PDF, etc.) that OCM may need to review to begin contract negotiations. An example would be if the other school supplied a draft contract. IMPORTANT: ANY CONTRACT DRAFTS MUST BE WORD FORMAT.

Instructions for Step 6

IMPORTANT: Please be sure to upload a completed copy of the <u>GME Checklist</u>. Download a copy of the checklist at this link <u>Peer Internal GME Contract Checklist</u> or visit the GME website for more information. Also, for away rotations only, it is important to upload the <u>Program Letter of Agreement (PLA)</u> which should be signed by all parties (or unsigned if you wish for Contracts Management to obtain the signatures with the contract/agreement signatures). Contracts Management will not negotiate the terms of the PLA since this is an educational document so any questions or issues regarding the PLA will be referred back to the program. Please reference the Program Coordinator Manual for a PLA template and instructions.

<u>Are you sending documents via the courier service</u> If you have any documents, such as a contract with the other party that already has an original ink signature, you may send it to us via the courier service. Details about the courier service can be found by following the link in the yellow instructions box. If you indicate "yes" here, a warning will pop up to notify you that OCM will not review your submission until we receive the documents. Please use the "Cover Sheet" link to print a PDF cover page that should accompany the courier documents so that we know they belong with this PEER contract submission.

<u>Upload a File</u> To add a file to PEER, click the "Upload a File" button. You will be prompted with a box (below), click "browse" and select the file from your computer. Then click "Upload" to complete the process. The box remains in case there is more than one file

you'd like to add. When finished, hit the "X" icon in the upper right hand corner of the box.

Once you have uploaded all files, click "Save & Continue" to proceed to Step 7.

#### Step 7: Review & Submit

| Contract Reques                                    | <u>ts</u> > C2464                       | 1: Joseph Smith/                                                                                                    |                                          |                                                        | Тор                                                    | ggle Required                                             | 🖨 Print Friendly                                                         | () Hel                         |
|----------------------------------------------------|-----------------------------------------|----------------------------------------------------------------------------------------------------|------------------------------------------|--------------------------------------------------------|--------------------------------------------------------|-----------------------------------------------------------|--------------------------------------------------------------------------|--------------------------------|
| Connections<br>This Request                        | Once you<br>to OCM un<br>have been made | have finished all steps, click the "validate" button belo<br>til the request is error-free. After submission, status w<br>. Once all approvals are received, status will change to | ow. Then, a<br>ill change<br>o "submitte | address any erro<br>to "pending app<br>ed" and your re | ors that may be<br>provals", and w<br>quest will be pl | listed. You will<br>ill remain until a<br>aced in the que | not be permitted to s<br>all required e-signatur<br>ue for review by OCM | ubmit<br>res<br>. <b>NOTE:</b> |
| Request Type<br>New Project (no existing<br>VUMC#) | approvals if eith                       | r not be considered "submitted" until dii the approve<br>er or both cannot be completed electronically.                                                                            | ns nave be                               | en receivea. Us                                        | e <u>this form</u> to a                                | icquire Pi/Respo                                          | onsible Party and/or G                                                   | Jnair                          |
| Contract Number<br>Not yet assigned                | Status: Dra                             | <b>ft</b><br>it below to begin the approval process. Once all listed                                                                                                    | approvals                                | have been rece                                         | ived. contract (                                       | request will rout                                         | te to OCM for review.                                                    |                                |
| Navigation                                         | Required A                              | pprovals                                                                                                    |                                          |                                                        |                                                        |                                                           |                                                                          |                                |
| 1. General Info                                    | Approver                                | Role                                                                                                    | Status                                   | Date Approved                                          | Re-send Email                                          | Comments                                                  |                                                                          |                                |
| 2. Funding & Dates                                 | Smith, Joseph                           | Principal Investigator or Project Responsible Person                                                                                                    | Un-Sent                                  |                                                        |                                                        |                                                           |                                                                          |                                |
| 3. Sponsor/Other Party                             | Johnson, Joyce                          | Department/Division Chair or Designate                                                                                                    | Un-Sent                                  |                                                        |                                                        |                                                           |                                                                          |                                |
| 4. Questionnaire                                   | Multiple                                | Graduate Medical Education                                                                                                    | Un-Sent                                  |                                                        |                                                        |                                                           |                                                                          |                                |
| 5. Subcontracts                                    |                                         |                                                                                                    |                                          |                                                        | (200)                                                  |                                                           |                                                                          |                                |
| 6. Attachments                                     | Validation                              |                                                                                                    |                                          |                                                        |                                                        |                                                           |                                                                          |                                |
| 7. Review & Submit                                 | Validate                                |                                                                                                    |                                          |                                                        |                                                        |                                                           |                                                                          |                                |

<u>Step 7: Review & Submit:</u> It is time to review your submission and then submit for approvals.

Instructions for Step 7

The persons you entered on Step 1 as the "PI/Responsible" Person and "Department Chair/Approver" must log into PEER and approve this submission before OCM will process it. PEER will email both persons to request they approve, but before that we must validate the form information you have entered. The GME approver will show Multiple/TBD. This is NOT A PROBLEM. There are multiple possible GME approvers (including Trish Craft) and it will not show a name until one of them goes in and approves. The GME approval is added automatically once you answer Yes to the GME question on Step 1.

Press the "Validate" button as shown below. PEER will begin checking your information for errors.

| 5. Subcontracts                     | Multiple      | Craduate Medical Education                      | Lin Cont                       | -  |   |
|-------------------------------------|---------------|-------------------------------------------------|--------------------------------|----|---|
| 6. Attachments 0                    | Mutuple       | Graduate Medical Education                      | Un-Sent                        |    |   |
| 7. Review & Submit                  | Validatio     | n                                               |                                |    |   |
|                                     | The following | g errors must be corrected before you may       | submit this contract:          |    |   |
| Submission                          | Ste           | p 1: Is this a Federal Subcontract: Selection r | nust be made                   |    |   |
| History                             | Ste           | p 1: Should OCM FedEx Overnight the Contra      | ct?: Selection must be made    |    |   |
|                                     | Ste           | p 6: Documents being sent via courier: Select   | tion must be made              |    |   |
| Created By                          | Ste           | p 4: Have a draft agreement: Selection must     | be made                        |    | 1 |
|                                     | Ste           | p 1: Project includes faculty from other depa   | rtments: Selection must be mad | de |   |
| Date Created<br>2016-10-06 07:58 AM | Ste           | p 2: Fair Market Value certification: Selection | must be made                   |    |   |
| 2010-10-00 01.30 AM                 | Ste           | p 4: Non-VU Persons: Selection must be mad      | e                              |    |   |
| Date Sent for Approvals             | Ste           | p 4: Non-Monetary Support: Selection must I     | be made                        |    |   |
| Date Submitted to OCM               | Ste           | p 4: Any key personnel debarred: Selection n    | nust be made                   |    | - |
| Date Accepted                       | Ste           | p 1: Project Title: Selection must be made      |                                |    |   |
| Date Assigned                       | Ste           | p 1: Project Description: Selection must be m   | nade                           |    |   |
| Last Modified                       | Ste           | p 1: Department Contact: Selection must be      | made                           |    |   |

If you have any errors, PEER will display them on the screen. Use the navigation menu on the left to go back to each step where an error is reported and fix the error.

| Contract Reques                                    | ts > C24641: Joseph Smith                                                                                                    | 1                                                                          |                                                             | 🖨 Print F                                                     | riendly 🗘 Hel       |
|----------------------------------------------------|----------------------------------------------------------------------------------------------------|----------------------------------------------------------------------------|-------------------------------------------------------------|---------------------------------------------------------------|---------------------|
| Connections                                        | Validation failed! Please correct any errors indicated                                                                           | below. Return to Review & Submi                                            | it Step for a summary of all                                | <u>errors</u> .                                               |                     |
| This Request C24641                                | Complete each field below. Click "Save &arr<br>information. Use the menu on the left to ret                                      | np; Continue" to move to the next<br>urn to this step later if you need to | step. Click "clear changes"<br>o make changes. All fields a | to reset the form to the last<br>re required unless indicated | saved<br>otherwise. |
| Request Type<br>New Project (no existing<br>VUMC#) |                                                                                                    |                                                                            |                                                             | Save & Continue                                               | Clear Changes       |
| Contract Number<br>Not yet assigned                | Wizard Answers <sup>©</sup>                                                                                                    |                                                                            |                                                             |                                                               |                     |
|                                                    | Is this a new contract or renewal/amendment                                                                                      | New Project (no existing VUMC                                              | #)                                                          |                                                               |                     |
| Navigation                                         | Does this contract involve research?                                                                                             | No                                                                         |                                                             |                                                               |                     |
| 1. General Info                                    | Is VUMC getting money or paying someone else                                                                                     | ? No Funding                                                               |                                                             |                                                               |                     |
| 2. Funding & Dates                                 | Request Type:                                                                                                    | Standard                                                                   |                                                             |                                                               |                     |
| 3. Sponsor/Other Party                             |                                                                                                    |                                                                            |                                                             | 7 Run Wizard Again                                            |                     |
| 4. Questionnaire                                   |                                                                                                    |                                                                            |                                                             |                                                               | )                   |
| 5. Subcontracts                                    | An entry or selection is required for the below qu                                                                               | estion:                                                                    |                                                             |                                                               |                     |
| 6. Attachments                                     | Does this contract include outgoing Federal dollars?                                                                             |                                                                            | Select one 🗘 🖨 Help                                         | with this Question                                            |                     |
| 7. Review & Submit                                 | See the blue help button for detailed explanation. The answer<br>hand (this contract, not the whole project). (Always answer "no | should be specific to the contract at<br>o" for VA IPAs)                   |                                                             |                                                               |                     |
| California                                         | Does this project involve a visiting resident/fellow/h<br>part of the Graduate Medical Education (GME) progr                     | ousestaff or away rotation as<br>am?                                       | Yes O                                                       |                                                               |                     |
| History                                            | An entry or selection is required for the below qu                                                                               | estion:                                                                    |                                                             |                                                               |                     |
| Created By<br>Joseph Smith 📵                       | Please enter the GME Away Rotation ID Number, o<br>visiting VUMC, enter "visiting" in the Rotation ID fi                         | or if this is for a resident<br>eld.                                       |                                                             |                                                               |                     |
| Date Created<br>2016-10-06 07:58 AM                | Principal Investigator or Project Responsible Person                                                                             | <u>.</u>                                                                   | Joseph Smith                                                | Find                                                          | )                   |
| Date Sent for Approvals                            | An entry or selection is required for the below qu                                                                               | estion:                                                                    |                                                             |                                                               |                     |

In the above example, we would use the navigation menu on the left to go back to Step 4 and fix the error. Once you get to Step 4, the error will be highlighted for you as shown below.

| DUNS#152883013)            | out out of the states department of the                                                                                                    | Ca Finit Friendi           |  |
|----------------------------|----------------------------------------------------------------------------------------------------|----------------------------|--|
|                            | Draft                                                                                                    |                            |  |
| Progress: 100%             | Once you have finished all steps, click the "validate" button below. Then, address any errors that may be listed. You will not be permitted to submit to OCM until the submission is error-free. After submission, status will change to "pending approvals", and will remain until all required e-signatures have been made. Once all approvals are received, status will change to "bubmitted" until all required e-signatures have been made. Once all approvals are received, status will change to "bubmitted" until all required e-signatures have been received. Use this form to acquire PI/Responsible Party and/or Chair approvals if either or both cannot be completed electronically. |                            |  |
| Step 2: Funding            | Submission Status & Approvals:                                                                                                    |                            |  |
| Step 3 Sponsor/Other Party | PI/Responsible Person has approved                                                                                                    | No                         |  |
| E Step 4: Questionnaire    | Departmental Approver has approved                                                                                                    | No                         |  |
| Step 5: Subcontracts       | Submission Status                                                                                                    | Draft                      |  |
| Step 6: Attachments        | Validation Complete. No errors found! You may now submit, which will                                                                                                    | initiate PI/Chair approval |  |
| Step 7: Comments           | routing. 🔿 Submit                                                                                                    |                            |  |

Once you fix the error, don't forget to "Save & Continue" and then navigate back to Step 8. Once all errors are fixed, the submission will pass validation and you will see a "Submit" button on Step 8 as shown below.

Now click "Submit." The status will change from "draft" to "pending approvals." The "PI" and "Chair" persons will each get emails requesting they log in and approve this contract request. This does not replace signatures on the final contract, but rather these approvals let OCM know that the folks in charge are OK with this contract proceeding. Contract signatories are often the same as the submission approvers, but don't have to be.

Now that you've submitted, go back to "View All Requests." If you click on "Contracts" in the black menu bar, you'll see a link for "View All Requests" in the drop down list.

Notice that your request now shows "pending" status. You can check back here to check the status of your request. Also, once all three approvals have been received, you will get an email, copied to the contact person you indicated in Step 1, notifying you that all approvals have been received and that the request has changed from "pending" status to "submitted" status.

NOTE: for Department of Medicine Divisions: If you submit under a department that is part of DOM, in addition to "PI" and "Chair" approvals, the DOM business officer will also be required to approve on behalf of the DOM chair. This is done automatically and you do not have to take any extra steps.

If you check back on your request, instead of going to Step 1, now that it is no longer in "draft" status, you are taken directly to Step 7: Review. Notice the status bar now indicates "pending" status.

Also notice the "withdraw" button. Once the request is out of "draft" status, you cannot make changes to it. If you find a mistake or there is another change, click "withdraw" to

return the submission to "draft". You may then make changes and re-validate and re-submit. Withdrawing will clear out any approvals you have already received and those persons will have to re-approve.

|                            | Pending A                                                                                                    | oprovais                                                                                                    |                                                                     |
|----------------------------|----------------------------------------------------------------------------------------------------|----------------------------------------------------------------------------------------------------|---------------------------------------------------------------------|
| Progress: 100%             | Once you have finished all steps, click<br>not be permitted to submit to OCM unt<br>approvals", and will remain until all reg<br>change to "submitted" and your submit<br>not be considered "submitted" until<br>Party and/or Chair approvals if either o | the "validate" button below. Then, address any errors that may be list<br>I the submission is error-free. After submission, status will change to '<br>irred e-signatures have been made. Once all approvals are received, s<br>ission will be placed in the queue for review by OCM. <b>NOTE: This subn</b><br><b>all the approvals have been received</b> . Use <u>this form</u> to acquire PI/Re<br>both cannot be completed electronically. | ed. You will<br>pending<br>tatus will<br>mission will<br>esponsible |
| Step 2: Funding            | Actions: 🗇 Withdraw 🔿 To Appro                                                                                                    | val Screen                                                                                                    |                                                                     |
| Step 3 Sponsor/Other Party | Submission Status & Approvals:                                                                                                    |                                                                                                    |                                                                     |
| I≡ Step 4: Questionnaire   | PI/Responsible Person has approved                                                                                                    | No 📝 Rec'd on Paper 🕞 Resend Email                                                                                                    |                                                                     |
| Step 5: Subcontracts       | Departmental Approver has approved                                                                                                    | No 🧟 Rec'd on Paper 🛛 🖾 Resend Email                                                                                                    |                                                                     |
| @ Stop 6: Attachments      | Submission Status                                                                                                    | Pending Approvals                                                                                                    |                                                                     |

Also note the "resend email" button. If an approver does not receive the automated email, or it is misplaced, you can click here to send it again. If your approval takes more than a couple of days, you may want to contact that person and possibly re-send.

| Contract Submissions ><br>DUNS#152883013) | C380: Joey Barnett/Army, United St                                                                                                    | ates Department Of The                                                                                                    | 🕒 Print Friendly                                                                                                    |
|-------------------------------------------|----------------------------------------------------------------------------------------------------|----------------------------------------------------------------------------------------------------|----------------------------------------------------------------------------------------------------|
|                                           | Submitted                                                                                                    |                                                                                                    |                                                                                                    |
| Progress: 100%                            | Once you have finished all steps, click the "<br>not be permitted to submit to OCM until the<br>approvals", and will remain until all required<br>change to "submitted" and your submission<br>not be considered "submitted" until all th<br>Party and/or Chair approvals if either or both | validate" button below. Then, address any error<br>submission is error-free. After submission, stat<br>-signatures have been made. Once all approve<br>will be placed in the queue for review by OCM.<br><i>e approvals have been received</i> . Use <u>this for</u><br>cannot be completed electronically. | s that may be listed. You will<br>us will change to "pending<br>lis are received, status will<br><b>NOTE: This submission will</b><br><u>n</u> to acquire PI/Responsible |
| Step 2: Funding                           | Actions: 🖉 Accept) 💢 Reject) (🤿 Re                                                                                                    | turn to Draft                                                                                                    |                                                                                                    |
| Step 3 Sponsor/Other Party                | Submission Status & Approvals:                                                                                                    |                                                                                                    |                                                                                                    |
| ≡ Step 4: Questionnaire                   | PI/Responsible Person has approved                                                                                                    | Yes (rec'd via paper on 2012-06-29 00:-                                                                                                    | 42:05)                                                                                                    |
| Step 5: Subcontracts                      | Departmental Approver has approved                                                                                                    | Yes (rec'd via paper on 2012-06-29 00-                                                                                                    | 42:35)                                                                                                    |
| Step 6: Attachments                       | Submission Status                                                                                                    | Submitted                                                                                                    |                                                                                                    |
|                                           | File Assignment Comments                                                                                                    |                                                                                                    |                                                                                                    |

At this point we'll assume all approvals have been received. If OCM were waiting on documents from the courier service, the submission would remain "pending". For this guide we will assume that you indicated no courier documents. Once the approvals are received, the submission automatically changes into "submitted" status. At this point, OCM will review your submission. If your submission looks normal, acceptance is typically granted within a day or two. OCM may contact you and/or the person you listed as Department Contact if there are questions about the submission. If there are major deficiencies with the submission, OCM may "reject" it, which returns the submission to a "draft-like" status where you can make changes and re-submit. Notice that even during "submitted" status you may withdraw if needed.

|                            | Accepte                                                                                                    | ed                                                                                                    |
|----------------------------|----------------------------------------------------------------------------------------------------|----------------------------------------------------------------------------------------------------|
| Progress: 100%             | Once you have finished all steps, click th<br>not be permitted to submit to OCM until th<br>approvals", and will remain until all require<br>change to "submitted" and your submissi<br>not be considered "submitted" until all<br>Party and/or Chair approvals if either or b | The "validate" button below. Then, address any errors that may be listed. You he submission is error-free. After submission, status will change to "pending ed e-signatures have been made. Once all approvals are received, status win on will be placed in the queue for review by OCM. NOTE: This submission I the approvals have been received. Use this form to acquire PI/Responsi oth cannot be completed electronically. |
| Step 1: General Info       | Actions: Actions                                                                                                    |                                                                                                    |
| Step 3 Sponsor/Other Party | Submission Status & Approvals:                                                                                                    |                                                                                                    |
| E Step 4: Questionnaire    | PI/Responsible Person has approved                                                                                                    | Yes (rec'd via paper on 2012-06-29 00:42:05)                                                                                                    |
| Step 5: Subcontracts       | Departmental Approver has approved                                                                                                    | Yes (rec'd via paper on 2012-06-29 00:42:35)                                                                                                    |
| car otep 5. outcontracts   | Submission Status                                                                                                    | Accepted (on 2012-06-29 00:42:38 by Chris Renner)                                                                                                    |

If OCM approves of your contract request, it will be marked accordingly and the status will change to "accepted." You will receive email notice of this. What this means is that the materials you submitted to OCM are sufficient for us to set up a new contract file and assign a Contract Analyst to begin working on the contract (drafting, negotiating, etc.).

| Contract Submissions ><br>DUNS#152883013) | C380: Joey Barnett/Army, United S                                                                                                    | States Department Of The                                                         | 🕒 Print Friendly |  |
|-------------------------------------------|----------------------------------------------------------------------------------------------------|----------------------------------------------------------------------------------|------------------|--|
|                                           | Assign                                                                                                    | ed                                                                               |                  |  |
| Progress: 100%                            | Once you have finished all steps, click the "validate" button below. Then, address any errors that may be listed. You will not be permitted to submit to OCM until the submission is error-free. After submission, status will change to "pending approvals", and will remain until all required e-signatures have been made. Once all approvals are received, status will change to "submitted" and your submission will be placed in the queue for review by OCM. NOTE: This submission will not be considered "submitted" until all the approvals have been received. Use this form to acquire PI/Responsible Party and/or Chair approvals if either or both cannot be completed electronically. |                                                                                  |                  |  |
| Step 2: Funding                           | Submission Status & Approvals:                                                                                                    |                                                                                  |                  |  |
| Step 3 Sponsor/Other Party                | PI/Responsible Person has approved                                                                                                    | Yes (rec'd via paper on 2012-06-29 00:42:05)                                     |                  |  |
| ≡ Step 4: Questionnaire                   | Departmental Approver has approved                                                                                                    | Yes (rec'd via paper on 2012-06-29 00:42:35)                                     |                  |  |
| Step 5: Subcontracts                      | Submission Status                                                                                                    | Assigned (on 2012-06-29 00:42:38 by Chris I                                      | Renner)          |  |
| Step 6: Attachments                       | File Assignment Comments                                                                                                    | Assigned CC: chris.renner@vanderbilt.e<br>Assigned CA: chris.renner@vanderbilt.e | edu<br>edu       |  |
| Step 7: Comments                          |                                                                                                    | foo                                                                              |                  |  |

The final step in the PEER submission process is for your submission to be assigned to a Contract Analyst. You will receive an email from OCM notifying you of the contract number assigned to this submission, as well as the Contract Analyst assigned and his/her email and phone number.

In PEER, the status will then change to "assigned", and PEER's role in the process ends. From this point on, OCM will maintain information in our internal database. Your department will be informed during the review/negotiation process and OCM will send a PDF of the final, fully executed (signed by all parties) contract at the end of the process.

For questions, please contact OCM at research.contracts@vumc.org.